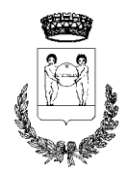

Provincia di Reggio Emilia

#### 4° SETTORE – ATTIVITÀ SCOLASTICHE, CULTURALI E SPORTIVE

Gentile famiglia,

per effettuare l'iscrizione o riconferma, per l'anno scolastico 2025/2026, alle Scuole dell'Infanzia o al Nido d'Infanzia occorre seguire le seguenti istruzioni.

#### Per procedere all'iscrizione è necessario il possesso di credenziali SPID.

per accedere al portale digitare il seguente indirizzo: https://portale-santilariodenza.entranext.it/home

# PROCEDURA DOMANDA DI NUOVA ISCRIZIONE O RICONFERMA A.S. 2025/2026

Premere il pulsante ACCEDI (in alto a destra);

Cliccare ACCEDI CON SPID/CIE/CNS, cliccare su ENTRA CON SPID e poi di nuovo ENTRA CON SPID, selezionare il proprio provider (Poste Italiane, Lepida, Aruba, ecc...);

Inserire **user name** e **password** o inquadrare il QR Code.

Si aprirà la pagina personale del Portale servizi al cittadino Comune di Sant'Ilario d'Enza.

### Selezionare SERVIZI SCOLASTICI e quindi NUOVA RICHIESTA.

| Emilia-Romagna |                              |                                  |                                        |            |
|----------------|------------------------------|----------------------------------|----------------------------------------|------------|
| A CONTRACTOR   | COMUNE DI SANT'ILARIO D'ENZA |                                  |                                        |            |
| Home           | Pagamenti 🗸 🤇                | Servizi Scolastici               | Procedimenti 🗸                         | Contattaci |
|                | Ele                          | iova Richiesta<br>enco Richieste | 11110000000000000000000000000000000000 |            |

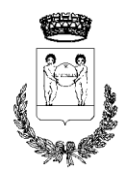

## COMUNE DI SANT'ILARIO D'ENZA

Provincia di Reggio Emilia

4° SETTORE – ATTIVITÀ SCOLASTICHE, CULTURALI E SPORTIVE

### Selezionare RICHIESTA DI ISCRIZIONE AI SERVIZI.

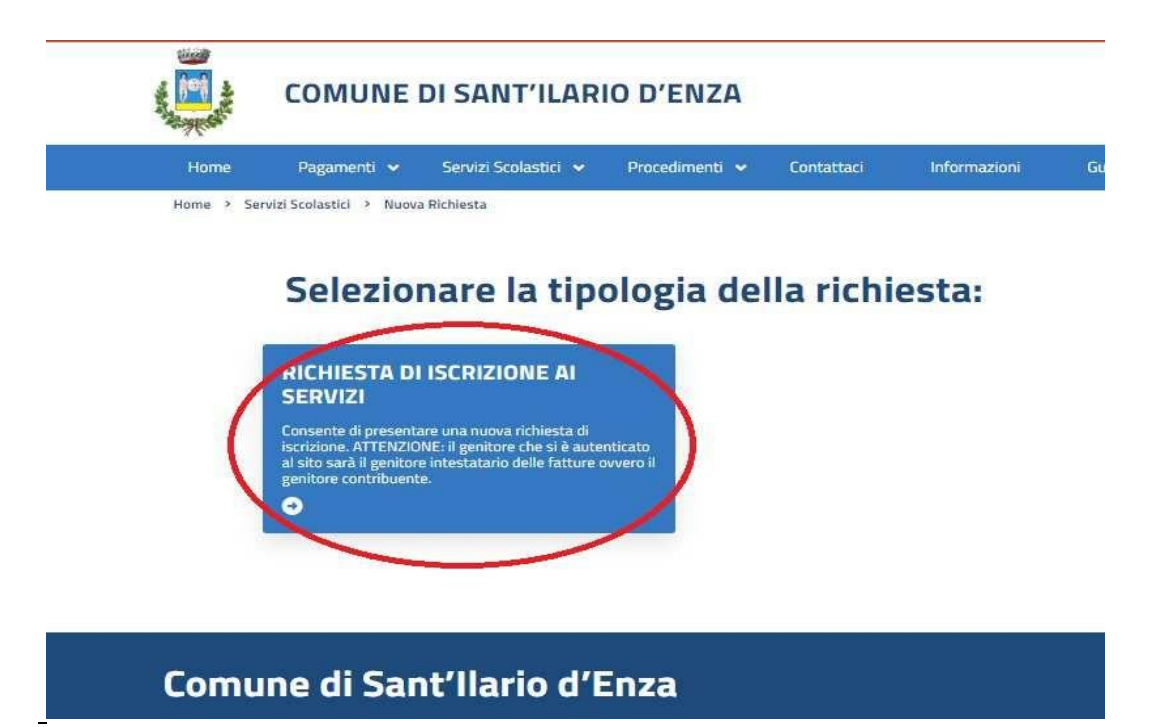

Selezionare la richiesta al bando d'iscrizione di proprio interesse, ovvero:

- Riconferma iscrizione scuola comunale d'infanzia: riservato ai bimbi già frequentanti la scuola d'infanzia comunale Fiastri o Rodari, che intendono iscriversi agli anni successivi;
- **Riconferma iscrizione Nido d'infanzia**: riservato ai bimbi già frequentanti il nido d'infanzia comunale Girotondo, che intendono iscriversi agli anni successivi;
- Domanda di nuova iscrizione Scuola d'infanzia: riservato ai bimbi che si iscrivono per la prima volta nell'a.s. 2025/26 alla scuola d'infanzia comunale Fiastri o Rodari;
- **Domanda di nuova iscrizione Nido d'infanzia**: riservato ai bimbi che si iscrivono per la prima volta nell'a.s. 2025/26 al nido d'infanzia comunale Girotondo.

Selezionando il **BANDO DI ISCRIZIONE AI SERVIZI** si aprirà la schermata riferita al **TRATTAMENTO DATI**: informativa per il trattamento dei dati personali ai sensi dell'art. 13 e 14 del Regolamento Europeo N° 679/2016.

- Spuntare "Acconsento al trattamento dei dati personali"
- Selezionare AVANTI (in basso a destra)

Si apriranno le sezioni:

• **CONTRIBUENTE** dove si potranno inserire i dati <u>del genitore al quale verrà intestata</u> <u>la fattura</u>; al termine selezionare AVANTI.

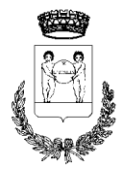

# COMUNE DI SANT'ILARIO D'ENZA

Provincia di Reggio Emilia

#### 4° SETTORE – ATTIVITÀ SCOLASTICHE, CULTURALI E SPORTIVE

- FRUITORE dove si potranno inserire <u>i dati del bambino</u>; al termine selezionare AVANTI.
  Per i bimbi con data di nascita presunta entro il 31/05/2025, contattare l'Ufficio Scuola al numero 0522/902864
- **PARAMETRI** dove vanno inseriti dati del bambino e della famiglia; al termine selezionare AVANTI.
- **PREFERENZA PLESSI** è possibile indicare la Scuola dell'Infanzia di <u>PREFERENZA</u> senza alcun vincolo da parte dell'Amministrazione Comunale (per il Nido l'unica opzione possibile è il Girotondo).
- **INFORMAZIONI GENERALI** dove potrete inserire messaggi per l'ufficio scuola; al termine selezionare AVANTI.
- **RIEPILOGO:** saranno mostrati i dati principali.
- CLICCARE SALVA (tasto a destra)

### SI RACCOMANDA DI COMPILARE ACCURATAMENTE OGNI SEZIONE IN QUANTO I PUNTEGGI VERRANNO ATTRIBUITI SULLA BASE DELLE INFORMAZIONI DICHIARATE

ATTENZIONE: LA PROCEDURA DI CONFERMA ISCRIZIONE HA ESITO POSITIVO SE, SUBITO DOPO AVER INVIATO IL MODULO ON-LINE, IL SISTEMA RESTITUISCE UN MESSAGGIO AUTOMATICO RIPORTANTE IL NUMERO DI PROTOCOLLO ASSEGNATO ALLA PRATICA.

Il numero di protocollo permette alle famiglie di individuare la propria collocazione in graduatoria con il relativo punteggio.

Se il messaggio non arriva oppure risulta un numero di <u>protocollo provvisorio</u> significa che la pratica <u>non</u> è andata a buon fine.

Per informazioni contattare l'Ufficio Scuola al numero 0522902864 (Ufficio Servizi Infanzia)